# YouTestMe

Guide de prise de test

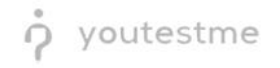

## **Table of Contents**

| 1 | Intr  | oduct  | tion                                                                                            | 3  |
|---|-------|--------|-------------------------------------------------------------------------------------------------|----|
| 2 | Сос   | ordon  | nées de l'assistance technique                                                                  | 3  |
| 3 | Cor   | nditio | ns requises pour passer un examen                                                               | 3  |
|   | 3.1   | Avis   | important                                                                                       | 4  |
|   | 3.2   | Rése   | ervation de la session                                                                          | 5  |
|   | 3.3   | Dén    | narrage du test                                                                                 | 7  |
|   | 3.4   | Véri   | ification de l'équipement                                                                       | 9  |
|   | 3.4   | .1     | Autoriser la caméra et le microphone                                                            | 9  |
|   | 3.4   | .2     | Prenez une photo de vous-même                                                                   | 11 |
|   | 3.4   | .3     | Téléchargement d'une pièce d'identité                                                           | 11 |
|   | 3.4   | .4     | Scanner l'environnement                                                                         | 11 |
|   | 3.5   | Ten    | ter le test                                                                                     | 13 |
| 4 | FAC   | ር et p | roblèmes résolus                                                                                | 16 |
|   | 4.1   | Part   | tage d'écran                                                                                    | 16 |
|   | 4.1   | .1     | Je ne peux pas partager l'écran sur Google Chrome                                               | 16 |
|   | 4.1   | .2     | J'ai un problème avec le partage de mon écran sur Mozilla                                       | 16 |
|   | 4.2   | La p   | bage de test de surveillance ne s'ouvre pas                                                     | 17 |
|   | 4.3   | Pen    | dant l'examen, il y a des notifications "Deux visages devant une caméra" et similaires. Dois-je |    |
|   | m'inq | uiétei | r?                                                                                              | 18 |
|   | 4.4   | Je n   | e peux pas prendre de photo                                                                     | 19 |
|   | 4.5   | Pro    | ctor ne m'entend pas (problème de microphone)                                                   | 19 |
|   | 4.6   | Prod   | ctor ne peut pas me voir (problème de caméra)                                                   | 20 |
|   | 4.7   | Utili  | isation de la caméra externe au lieu de la caméra intégrée                                      | 20 |

## **1** Introduction

Ce document représente un guide de prise de test avec l'option de surveillance activée.

Veuillez suivre attentivement ces instructions pour éviter que votre tentative de test ne soit annulée.

## 2 Coordonnées de l'assistance technique

L'équipe d'assistance technique n'est disponible que pendant la session en direct.

| Phone: | +1 888 551 35 71 |
|--------|------------------|
|--------|------------------|

## 3 Conditions requises pour passer un examen

Pour démarrer une session de test réussie avec surveillance, vous devez disposer des éléments suivants:

- 1. Une caméra fonctionnelle
- 2. Un microphone fonctionnel (ou un casque avec microphone)
- 3. Une connexion Internet stable et rapide
- 4. Navigateur Chrome ou Firefox
- 5. **<u>Remarque</u>**: Google Chrome est recommandé.
- 6. Ordinateur portable ou ordinateur de bureau (veuillez ne pas utiliser de tablettes ou de téléphones portables)
- 7. Les interruptions extérieures peuvent compromettre votre session de test. Gardez à l'esprit ce qui suit :
- 8. Le bruit dans la pièce où le test doit être effectué doit être réduit au minimum.
- 9. Vous devez être la seule personne devant votre caméra.
- 10. Vous ne pouvez pas utiliser d'autres onglets.

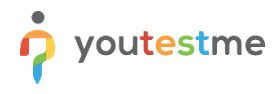

#### 3.1 Avis important

Avant de passer l'examen, vous DEVEZ faire la vérification de l'équipement. Lancez la vérification de l'équipement en cliquant sur ce <u>lien.</u>

Les instructions pour passer par toutes les étapes du processus de vérification de l'équipement se trouvent dans le "<u>3.4 Vérification de l'équipement"</u> chapitre.

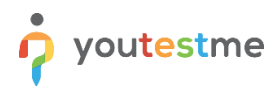

## 3.2 Réservation de la session

Pour réserver la session, veuillez suivre les étapes ci-dessous :

1. Dans l'onglet **"Mes tests et sondages"**, vous devez faire défiler le calendrier et réserver l'examen dans l'une des sessions disponibles ou à venir en cliquant dessus.

|                                                                                                    |                                                                        | Mes de                                                                                                    | evoirs Utilisateu                             |                                                           | Sondages - Cou                       |             |                |             | 🖾 I 🖓 I 🐥 |
|----------------------------------------------------------------------------------------------------|------------------------------------------------------------------------|----------------------------------------------------------------------------------------------------|-----------------------------------------------|-----------------------------------------------------------|--------------------------------------|-------------|----------------|-------------|-----------|
| 6                                                                                                    | Cyber Security Certificati                                             | Jul-07-2021 12:00 AM EDT                                                                                                    | Aug-31-2                                      | 022 12:00 AM EDT                                          | Ajouter                              | Session - F | Finance depart | Suspendu    |           |
| ► ↔                                                                                                    | Multimedia Demo Test                                                   | Apr-23-2018 12:00 AM EDT                                                                                                    | May-03-2                                      | 030 12:00 AM EDT                                          | Ajouter                              | Testing se  | ssion - Global | Disponible  |           |
|                                                                                                    | Multimedia Demo Test                                                   | Apr-23-2018 12:00 AM EDT                                                                                                    | May-03-2                                      | 030 12:00 AM EDT                                          | Ajouter                              | Testing se  | ssion - Global | Suspendu    |           |
| al 🔗                                                                                                    | Multimedia Demo Test                                                   | Apr-23-2018 12:00 AM EDT                                                                                                    | May-03-2                                      | 030 12:00 AM EDT                                          |                                      | Testing se  | ssion - Global | Suspendu    |           |
| - 60<br>- 60                                                                                                    | Survey with Multimedia                                                 | Apr-30-2018 08:00 PM EDT                                                                                                    | May-31-2                                      | 028 07:35 AM EDT                                          |                                      | Testing se  | ssion - Global | Pas termine |           |
| al &                                                                                                    | Multimedia Demo Test                                                   | Apr-23-2018 12:00 AM EDT                                                                                                    | May-03-2                                      | 030 12:00 AM EDT                                          |                                      | Testing se  | ssion - Global | Suspendu    |           |
| 5 il A                                                                                                    | Timed Questions Demo                                                   | Apr-30-2018 08:00 PM EDT                                                                                                    | May-30-2                                      | 030 12:00 AM EDT                                          |                                      | Testing se  | ssion - Global | Fini        |           |
|                                                                                                    |                                                                        |                                                                                                    |                                               |                                                           |                                      |             |                |             |           |
| ponible à la r<br>rez vos tests de sess                                                                                                    | <b>éservation</b><br>Ion dans le calendrie.<br>Maintenant              | Avril 2022                                                                                                    | Préférence de<br>livraison :                  | 10 V<br>Surveillance en direc                             | t en ligne 👻                         |             |                | Lignes: 7   |           |
| ponible à la r<br>vez vos tests de sess                                                                                                    | <b>éservation</b><br>lion dans le calendrie:<br>Maintenant             | Avril 2022                                                                                                    | Préférence de<br>livraison :<br>Mois          | Surveillance en direct                                    | ten ligne +<br>Agenda                |             |                | Lignes: 7   |           |
| conible à la r<br>rez vos tests de sess<br>Lun                                                                                                    | éservation<br>tion dans le calendrier.<br>Maintenant<br>Mar Mer        | Avril 2022                                                                                                    | Préférence de<br>livraison :<br>Ven           | 10 v<br>Surveillance en direc<br>Semaine Jour<br>Sam      | ten ligne 👻<br>Agenda<br>Dim         |             |                | Lignes: 7   |           |
| ponible à la r<br>vez vos tests de sess<br>Lun<br>28                                                                                                    | réservation<br>tion dans le calendriter.<br>Maintenant<br>29           | Avril 2022                                                                                                    | Préférence de<br>Ilivraison :<br>Ven<br>1     | 10 v<br>Surveillance en direc<br>Semaine Jour<br>Sam 2    | t en ligne 👻<br>Agenda<br>Dim 3      |             |                | Lignes: 7   |           |
| Ponible à la r<br>wez vos tests de sess<br>Lun<br>28                                                                                                    | réservation<br>lion dans le calendrite:<br>Maintenant<br>29            | Avril 2022           Jeu           30           31                                                                               | Préférence de<br>Ilvraison :<br>Ven<br>1      | Surveillance en direc<br>Semaine Jour<br>Sam 2            | tenligne v<br>Agenda<br>Dim 3        |             |                | Lignes: 7   |           |
| Ponible à la r<br>vez vos tests de sess<br>Lun<br>28                                                                                                    | réservation<br>lon dans le calendrite:<br>Maintenant<br>29<br>29<br>3  | Avril 2022           Jeu           90           91           92           93           94           95           96           70 | Préférence de<br>Ilvraison :<br>Ven<br>1<br>8 | Surveillance en direct<br>Semaine Jour<br>Sam 2<br>2<br>9 | tenligne v<br>Agenda<br>Dim 3<br>10  |             |                | Lignes: 7   |           |
| ponible à la r       Image: set of the set of the                                        | réservation<br>lion dans le calendrite:<br>Maintenant<br>29<br>29<br>5 | Avril 2022           Jeu           30           91           6           7                                                       | Préférence de<br>livraison :<br>Ven<br>1<br>8 | 10 ×<br>Surveillance en direcc<br>Sam Jour<br>2<br>9      | tentigne v<br>Agenda<br>Dim 3<br>10  |             |                | Lignes: 7   |           |
| ponible à la result de sette de sette d | éservation<br>ion dans le calendrite:<br>Maintemant     29     5       | Avril 2022           Jeu         1           0         31           6         7                                                  | Préférence de<br>livraison :<br>Ven<br>1<br>8 | Surveillance en direcc<br>Semaine Jour<br>Sam 2<br>9      | ten ligne v<br>Agenda<br>Dim 3<br>10 |             |                | Lignes: 7   |           |

**<u>Remarque</u>**: Vous pouvez passer l'examen dans une session proposée avec une heure de début d'examen différente. Vous pouvez réserver l'examen seulement dans la session disponible ou à venir. Les sessions sont marquées avec des couleurs différentes selon l'heure de début et de fin :

- Expirée -- bleu
- Disponible vert
- Complétée- jaune
- 2. La boîte de dialogue **"Réservation de test"** apparaîtra avec les informations de la session. Cliquez sur le bouton **"Réserver**" pour réserver l'examen.

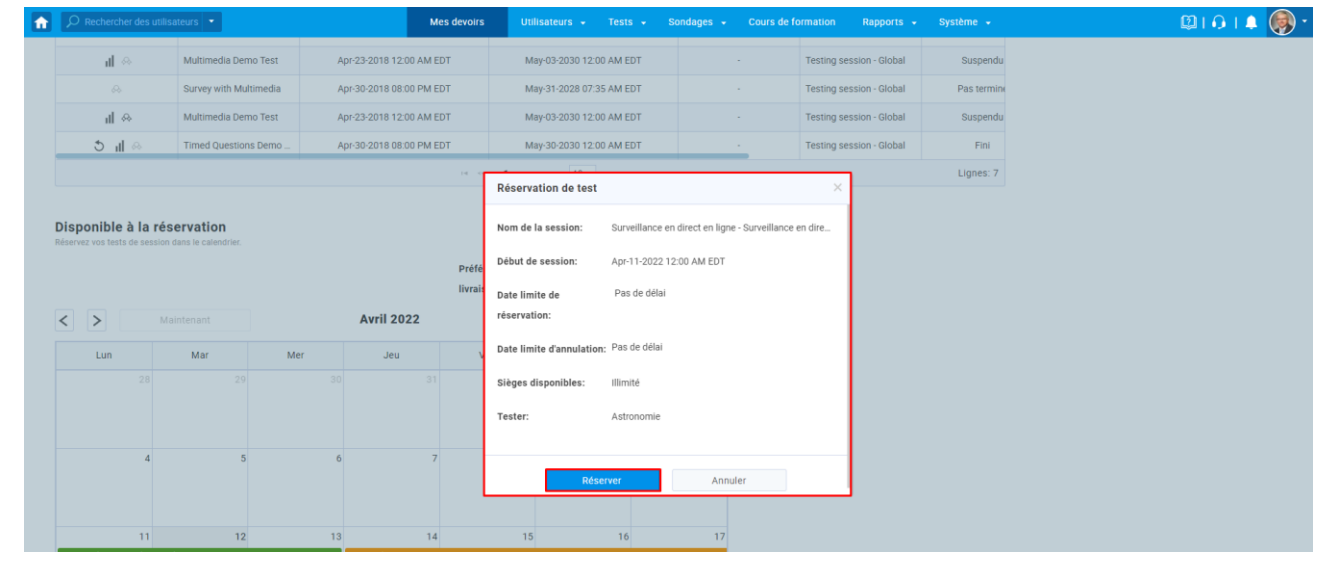

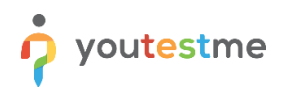

**<u>Remarque</u>**: Vous pouvez réserver l'examen uniquement dans la session où il y a une place libre -> place disponible > 0.

3. Le test précédemment réservé apparaîtra dans le tableau en haut de la page.

| P Rechercher des utilisi                            | iteurs 💌               | Mes devoirs                      | Utilisateurs 🖌 Tests 🖌 So          | ndages 👻 Cours de fo  | ormation Rapports 🗸       | Système 👻         | 🕮 i 🗘 i 🌲 🌘     |
|-----------------------------------------------------|------------------------|----------------------------------|------------------------------------|-----------------------|---------------------------|-------------------|-----------------|
| Nom d'utilisateur<br>admin                          |                        |                                  |                                    |                       |                           |                   | Les options • ? |
| Information Mes tests                               | et sondages Mes cours  | de formation Mes groupes Mes ban | que Mon journal d'activité Mes abo | nnés Mes rapports pré | férés Mes certificats     | Mes autorisations |                 |
| Tests et sondages<br>Tests et sondages qui vous son | assignés<br>tassignés. |                                  |                                    |                       | Détails                   | Liste             |                 |
| Actions                                             | Nom 0                  | Disponible à partir du 🗘         | Disponible pour 0                  | Accommodement         | Nom de la session ¢       | Statut            |                 |
|                                                     | Q                      |                                  |                                    |                       | Q                         | Disponible        |                 |
| ▶ 1 ⇔                                               | Astronomie             | Apr-11-2022 12:00 AM EDT         | Apr-14-2022 12:00 AM EDT           | Ajouter               | Surveillance en direct en | Disponible        |                 |
| ▶ ⊗                                                 | Multimedia Demo Test   | Apr-23-2018 12:00 AM EDT         | May-03-2030 12:00 AM EDT           | Ajouter               | Testing session - Global  | Disponible        |                 |
|                                                     |                        | 14 - 64                          | <u>1</u> ⇒ ⊨ 10 v                  |                       |                           | Lignes: 2         |                 |

#### Disponible à la réservation

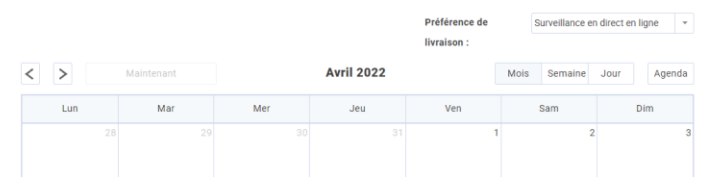

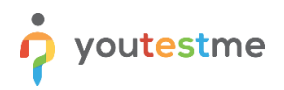

## 3.3 Démarrage du test

Pour démarrer l'examen officiel, veuillez suivre les étapes ci-dessous:

Remarque: Vous pouvez commencer l'examen à la date indiquée dans la colonne "Disponible à partir de".

| <b>f</b>             |                                                                       |                           |                                 | My assignments                      |                |               |         | ) · |
|----------------------|-----------------------------------------------------------------------|---------------------------|---------------------------------|-------------------------------------|----------------|---------------|---------|-----|
| Username<br>ytm_stur | dent<br>My tests and surveys                                          | My training courses M     | ygroups Myactivitylog Mycertifi | icates My authorizations            |                |               | ?       |     |
|                      | Assigned tests and<br>Tests and surveys that are assigned             | surveys<br>gned to you.   |                                 |                                     |                | Details       | List    |     |
|                      | Actions                                                               | Name 0                    | Available from 👻                | Available to \$                     | Session name 🗘 | Status ¢      | Result  |     |
|                      |                                                                       | online live 🔎             |                                 |                                     | Q              | Select one    |         |     |
|                      | ▶ * 🗎 😞                                                               | Online live-proctored tes | Mar-06-2022 08:00 AM GMT        | Mar-09-2022 07:33 PM GMT            | Session 1      | Available now |         |     |
|                      |                                                                       |                           | HE K                            | < <u>1</u> ≈ ≈ 10 ¥                 |                |               | Rows: 1 |     |
|                      | Available for bookin<br>Book your tests from session in               | ng<br>calendar.           | Deliv                           | erv preference: Online Al-prostored | •              |               |         |     |
|                      | < > Curr                                                              | rent date                 | March 2022                      | Month Week Day                      | Agenda         |               |         |     |
|                      | Sun                                                                   | Mon Tu                    | ie Wed T                        | Thu Fri S                           | Sat            |               |         |     |
|                      | 27                                                                    | 28                        | 1 2                             | 3 4                                 | 5              |               |         |     |
|                      | Old session<br>Online-proctored Example Com<br>Common Session Example | nmon Session              |                                 |                                     |                |               |         |     |

- 1. Une fois réservé, l'examen peut être démarré ou annulé
  - 1.1. Appuyez sur le bouton "Démarrer" dans la colonne "Actions" pour démarrer le test.

| î | ♀ Rechercher des ut                              | lisateurs 🔫                          |                     | Mes devoirs               | Utilisateurs 🖌 Tests     | - So       | ondages 👻 Cours de f      | ormation Rapports 🗸       | Système 👻         | 🕮 i 🔉 i 🌲 🎯 * |
|---|--------------------------------------------------|--------------------------------------|---------------------|---------------------------|--------------------------|------------|---------------------------|---------------------------|-------------------|---------------|
| 1 | iom d'utilisateur<br>admin                       |                                      |                     |                           |                          |            |                           |                           |                   | Les options * |
|   | nformation Mes tes                               | ts et sondages Mes cours de          | formation Mes group | es Mes banque             | Mon journal d'activité   | Mes ab     | onnés Mes rapports pré    | éférés Mes certificats    | Mes autorisations |               |
|   | Fests et sondage<br>fests et sondages qui vous   | es assignés<br>sont assignés.        |                     |                           | ,                        | /érifiez   | votre équipement pour les | tests surveillés Détails  | Liste             |               |
|   | Actions                                          | Nom 0                                | Disponible à par    | tir du ≎                  | Disponible jusqu'en      | ٥          | Accommodement             | Nom de la session 🗘       | Statut            |               |
|   |                                                  | Q                                    |                     |                           |                          |            |                           | Q                         | Sélectionnez un   |               |
|   | ► 🖹 🗠                                            | Astronomie                           | Apr-11-2022 12:00 A | AM EDT                    | Apr-14-2022 12:00 AM EDT |            | Ajouter                   | Surveillance en direct en | Disponible        |               |
|   | ▶ ⇔                                              | Multimedia Demo Test                 | Apr-23-2018 12:00 A | AM EDT                    | May-03-2030 12:00 AM EDT |            | Ajouter                   | Testing session - Global  | Disponible        |               |
|   | ⇔lı ¢                                            | Timed Questions Demo                 | Apr-30-2018 08:00 F | PM EDT                    | May-30-2030 12:00 AM EDT |            |                           | Testing session - Global  | Fini              |               |
|   |                                                  | Survey with Multimedia               | Apr-30-2018 08:00 F | PM EDT                    | May-31-2028 07:35 AM EDT |            |                           | Testing session - Global  | Pas termine       |               |
|   | ıl ⊗                                             | Multimedia Demo Test                 | Apr-23-2018 12:00 A | M EDT                     | May-03-2030 12:00 AM EDT |            |                           | Testing session - Global  | Suspendu          |               |
|   | A                                                | Multimedia Demo Test                 | Apr-23-2018 12:00 A | AM EDT                    | May-03-2030 12:00 AM EDT |            | Ajouter                   | Testing session - Global  | Suspendu          |               |
|   | ul ⇔                                             | Multimedia Demo Test                 | Apr-23-2018 12:00 A | AM EDT                    | May-03-2030 12:00 AM EDT |            |                           | Testing session - Global  | Suspendu          |               |
|   | ٨                                                | Cyber Security Certificati           | Jul-07-2021 12:00 A | M EDT                     | Aug-31-2022 12:00 AM EDT |            | Ajouter                   | Session - Finance depart  | Suspendu          |               |
|   |                                                  |                                      |                     | ia ka <u>1</u>            | P> P1 10 ¥               |            |                           |                           | Lignes: 8         |               |
|   | Disponible à la r<br>léservez vos tests de sessi | éservation<br>on dans le catendrier. | Auril 2022          | Préférence<br>livraison : | de Toute préférence      | de livrais | on +                      |                           |                   |               |
|   |                                                  |                                      | AVIII 2022          |                           | muis Semaine J           | Jui        | Agenua                    |                           |                   |               |
|   | Lun                                              | Mar Mer                              | Jeu                 | Ven                       | Sam                      | D          | im                        |                           |                   |               |

**<u>Remarque</u>**: Si vous avez démarré l'examen, passez à l'étape 2.

1.2. Appuyez sur le bouton "Annuler" dans la colonne "Actions" pour annuler la réservation.

## Guide de prise de test

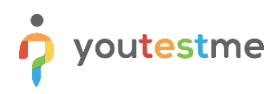

| Rechercher des utilis                            | ateurs 🝷                   | Mes devoirs                     | Utilisateurs - Tests - S        | Sondages 👻 Cours de f       | ormation Rapports 🗸       | Système 👻         | ۵I O        |
|--------------------------------------------------|----------------------------|---------------------------------|---------------------------------|-----------------------------|---------------------------|-------------------|-------------|
| om d'utilisateur<br><b>dmin</b>                  |                            |                                 |                                 |                             |                           |                   | Les options |
| ormation Mes tests                               | et sondages Mes cours de   | formation Mes groupes Mes banqu | e Mon journal d'activité Mes al | bonnés Mes rapports pr      | éférés Mes certificats    | Mes autorisations |             |
| ests et sondages<br>sts et sondages qui vous son | assignés<br>nt assignés.   |                                 | Vérifiez                        | z votre équipement pour les | tests surveillés Détails  | Liste             |             |
| Actions                                          | Nom ≎                      | Disponible à partir du 🛛 🗘      | Disponible jusqu'en ⇔           | Accommodement               | Nom de la session \$      | Statut            |             |
|                                                  | Q                          |                                 |                                 |                             | Q                         | Sélectionnez un   |             |
| ► *i ∾                                           | Astronomie                 | Apr-11-2022 12:00 AM EDT        | Apr-14-2022 12:00 AM EDT        | Ajouter                     | Surveillance en direct en | Disponible        |             |
| ▶ ⊗                                              | Multimedia Demo Test       | Apr-23-2018 12:00 AM EDT        | May-03-2030 12:00 AM EDT        | Ajouter                     | Testing session - Global  | Disponible        |             |
| o il ⇔                                           | Timed Questions Demo       | Apr-30-2018 08:00 PM EDT        | May-30-2030 12:00 AM EDT        |                             | Testing session - Global  | Fini              |             |
|                                                  | Survey with Multimedia     | Apr-30-2018 08:00 PM EDT        | May-31-2028 07:35 AM EDT        |                             | Testing session - Global  | Pas termine       |             |
| ıl ⇔                                             | Multimedia Demo Test       | Apr-23-2018 12:00 AM EDT        | May-03-2030 12:00 AM EDT        |                             | Testing session - Global  | Suspendu          |             |
| ~                                                | Multimedia Demo Test       | Apr-23-2018 12:00 AM EDT        | May-03-2030 12:00 AM EDT        | Ajouter                     | Testing session - Global  | Suspendu          |             |
| ul 🗠                                             | Multimedia Demo Test       | Apr-23-2018 12:00 AM EDT        | May-03-2030 12:00 AM EDT        |                             | Testing session - Global  | Suspendu          |             |
|                                                  | Cyber Security Certificati | Jul-07-2021 12:00 AM EDT        | Aug-31-2022 12:00 AM EDT        | Ajouter                     | Session - Finance depart  | Suspendu          |             |
|                                                  |                            | 14 <4                           | 1 🗠 🗉 10 🗸                      |                             |                           | Lignes: 8         |             |

**<u>Remarque</u>**: Si vous annulez la réservation, vous pouvez réserver à nouveau le même test lors d'une autre session. Retour à l'étape 1

2. Acceptez les instructions et les règles du test et cliquez sur "Démarrer".

| insultez la liste de tous les tests et s | ondages qui vous sont attribués et le caler                          | trier de réservation de leurs sessions. Vérifiez votre équipement pour les tests surveillé | és Détails Liste |  |
|------------------------------------------|----------------------------------------------------------------------|--------------------------------------------------------------------------------------------|------------------|--|
| ests et sondages                         | ♥ Filtrer par statut                                                 | C Reinitialiser les filtres Trier                                                          | par:             |  |
| 5                                        |                                                                      | Instruction avant de commencer le test                                                     | ×                |  |
|                                          | Disponible à partir du: Apr-10-2022 12:00<br>Astronomie 📴 Disponible | GetCertified                                                                               |                  |  |
|                                          | ► Démarrer 🗮 An                                                      | Nom du test: Astronomie                                                                    | et               |  |
|                                          |                                                                      | Durée totale: 04:00:00 (hh: mm: ss)                                                        |                  |  |
| Test<br>Type d'affectation               | Groupe d'utilisateur                                                 | Instructions:                                                                              |                  |  |
|                                          |                                                                      | Je comprends et j'accepte les instructions et les règles de ce devoir                      |                  |  |
|                                          |                                                                      | Démarrer                                                                                   |                  |  |
|                                          |                                                                      |                                                                                            |                  |  |

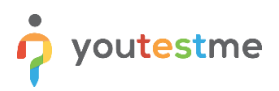

## 3.4 Vérification de l'équipement

À cette étape, le système effectuera des vérifications sur votre ordinateur et sur le réseau afin que d'éventuels problèmes techniques n'interfèrent pas avec l'examen.

| 1 2 2 2 2 2 2 1 1 1 1 1 1 1 1 1 1 1 1 1 | 4 3 4                                                                                                    |                                                                                         |    | 1. 1 |         |
|-----------------------------------------|----------------------------------------------------------------------------------------------------|-----------------------------------------------------------------------------------------|----|------|---------|
| 1 3 4 3 4 3 4 3 4 3                     |                                                                                                    |                                                                                         |    |      |         |
| 1 2 4 4 4 4                             |                                                                                                    |                                                                                         |    |      |         |
|                                         | Vérification de l'équipement                                                                                                    |                                                                                         |    |      |         |
| 18 18 18                                | Veuillez patienter pendant que le<br>système vérifie votre équipement et<br>votre connexion afin d'éviter<br>d'éventuels problèmes techniques | Vérification du navigateur     Vérification de la camera     Vérification du microphone |    |      |         |
| 1 3 4 1 3 4 1 3 4 1 3 4 1               |                                                                                                    | <ul> <li>Vérification du réseau</li> <li>Vérification de l'écranin</li> </ul>           | -  |      |         |
| 4 3 4 3 4 3                             |                                                                                                    | Vérification WebRTC                                                                     | 1  |      |         |
| 1 1 1 1 1 1 1 1 1 1 1 1 1 1 1 1 1 1 1   |                                                                                                    |                                                                                         | 2  |      |         |
| 18 18 18                                | Étape 1 de 4                                                                                                    | Suiva                                                                                   | nt |      |         |
| 1 201 201 201                           |                                                                                                    |                                                                                         |    |      |         |
| 1 2 2 2 2 2 2                           | 2 8 4                                                                                                    | 5 2 5 2                                                                                 |    |      | 5 - 5 S |

## 3.4.1 Autoriser la caméra et le microphone

Autorisez l'utilisation de la caméra, du microphone et du partage d'écran (tout l'écran) lorsque vous y êtes invité. Attendez que tout soit configuré :

1. Caméra

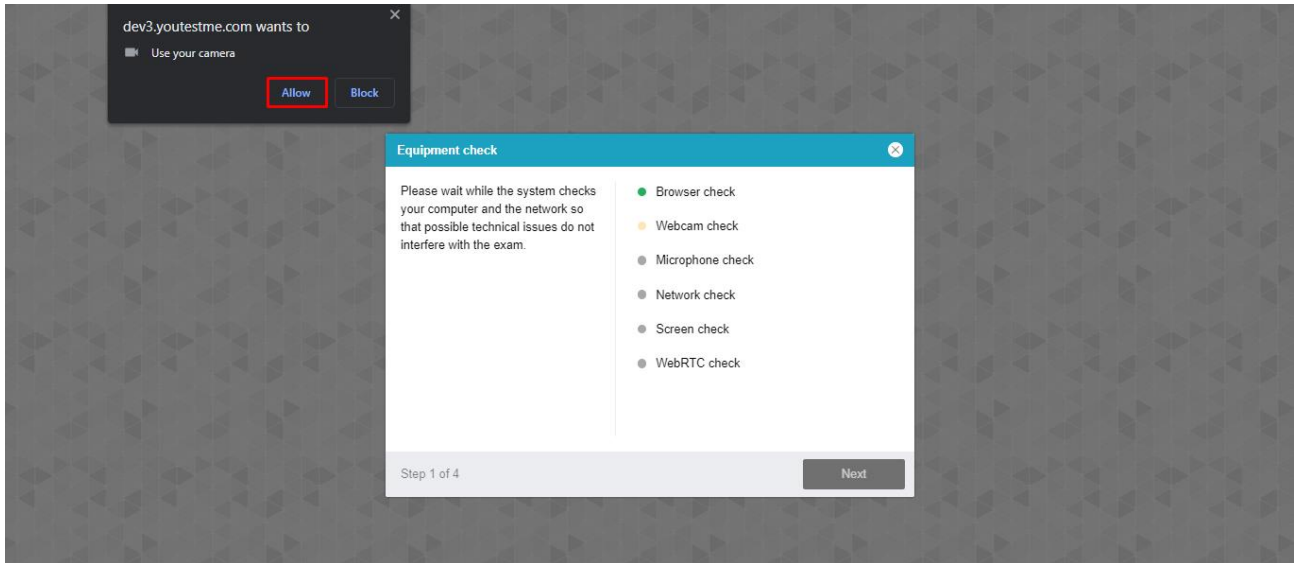

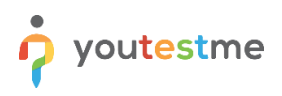

#### 2. Microphone

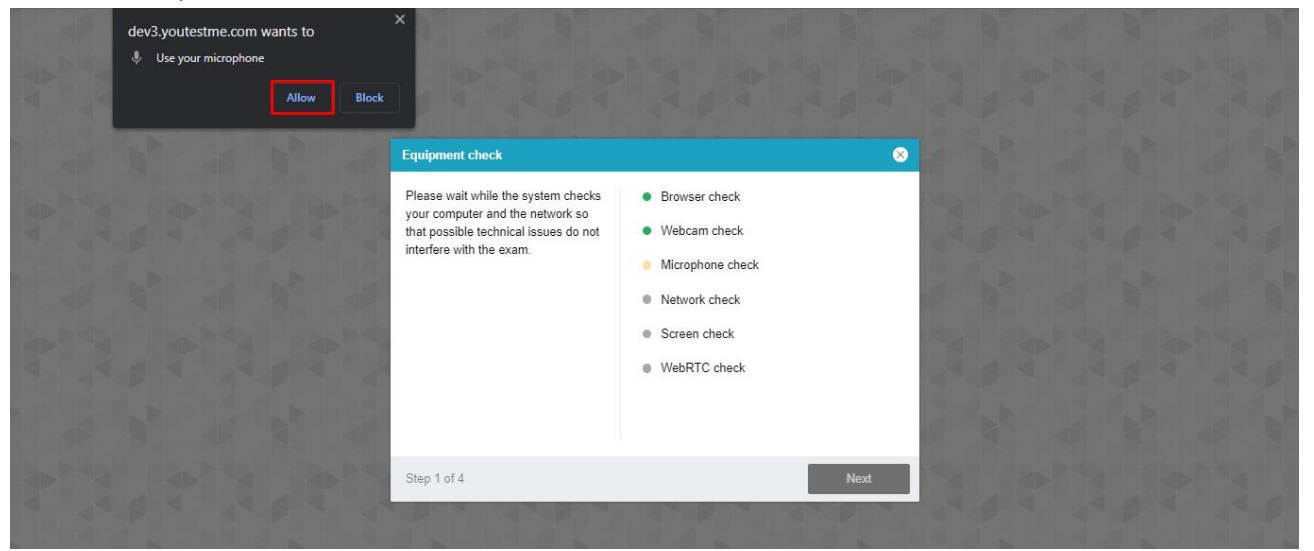

3. Partage d'écran (Tout l'écran)

|               | Choisir ce que vous partagez<br>de 3 multatme.com souhaite partager le contenu de votre écran.<br>Tour l'écram Fenditre Onglet Chrome<br>Fenditre Onglet Chrome | -                                |  | - |  |
|---------------|----------------------------------------------------------------------------------------------------|----------------------------------|--|---|--|
| ver<br>Ver    |                                                                                                    | <ul> <li>■</li> <li>■</li> </ul> |  |   |  |
| Sys<br>de     | 2 Pertager Annular                                                                                                    | N.                               |  |   |  |
|               | cacces a recran est visacure ou une paraie de<br>récran est bioquée. Activez raccés au navigateur<br>pour tout récran.<br>Récessayer                            |                                  |  |   |  |
| Eta           | Survant                                                                                                    |                                  |  |   |  |
| 1 101 101 101 |                                                                                                    |                                  |  |   |  |
|               |                                                                                                    |                                  |  |   |  |

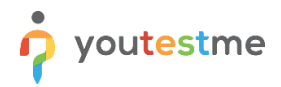

#### 3.4.2 Prenez une photo de vous-même

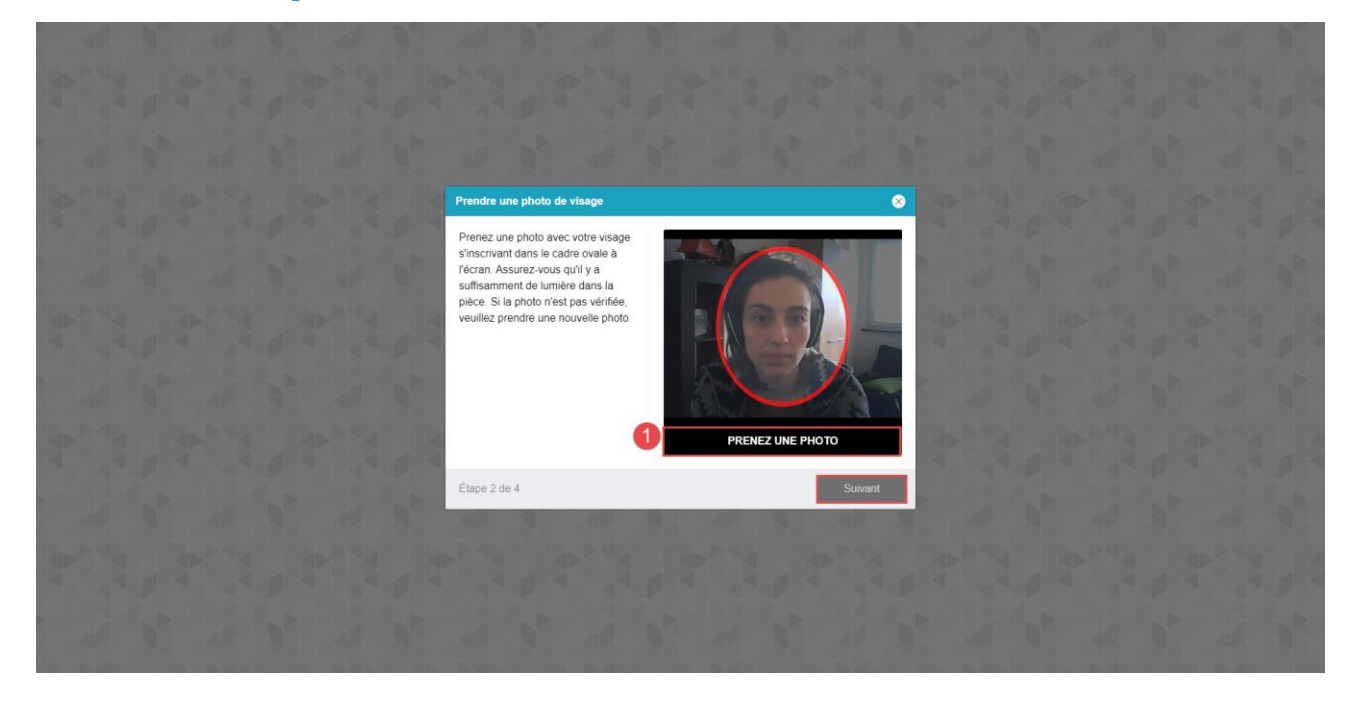

#### 3.4.3 Téléchargement d'une pièce d'identité

| I |  |  |                         |   |                                                                               |                                                                                                    |           |                          |       |         |                       |                                                                                                    |  |  |  |
|---|--|--|-------------------------|---|-------------------------------------------------------------------------------|----------------------------------------------------------------------------------------------------|-----------|--------------------------|-------|---------|-----------------------|----------------------------------------------------------------------------------------------------|--|--|--|
|   |  |  |                         |   | Télécharge                                                                    | r une pièce d'identité                                                                                                 |           |                          |       | 8       |                       |                                                                                                    |  |  |  |
|   |  |  |                         |   | Prenez une<br>scan de vol<br>montre clai<br>votre nom.<br>de téléchar<br>PNG. | photo ou téléchargez<br>re pièce d'identité qui<br>rement votre photo et<br>Le format du documen<br>gement est JPEG ou | un Charge | ment                     | €     |         | N NN N                |                                                                                                    |  |  |  |
|   |  |  |                         | - |                                                                               |                                                                                                    | 1 PREN    | EZ UNE PHOTO             | TÉLÉC | HARGER  | A D                   |                                                                                                    |  |  |  |
|   |  |  |                         |   | Étape 3 de                                                                    | 4                                                                                                    | 9         |                          | 2     | Suivant |                       |                                                                                                    |  |  |  |
|   |  |  |                         |   |                                                                               |                                                                                                    |           |                          |       |         |                       |                                                                                                    |  |  |  |
|   |  |  |                         |   |                                                                               |                                                                                                    |           |                          |       |         |                       |                                                                                                    |  |  |  |
|   |  |  | and the second lines in |   | THE R. LEWIS CO., No.                                                         | and the second second second                                                                                           |           | The second second second |       |         | and the second second | The second second second second second second second second second second second second second second second s |  |  |  |

#### 3.4.4 Scanner l'environnement

Scannez le code QR à l'aide de votre smartphone, puis ouvrez le lien reçu dans le navigateur Chrome sur Android ou Safari sur iOS. Connectez votre smartphone au chargeur et positionnez la caméra de manière à ce que nous puissions voir votre environnement de travail, vous et votre ordinateur.

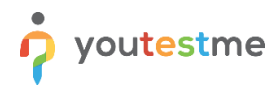

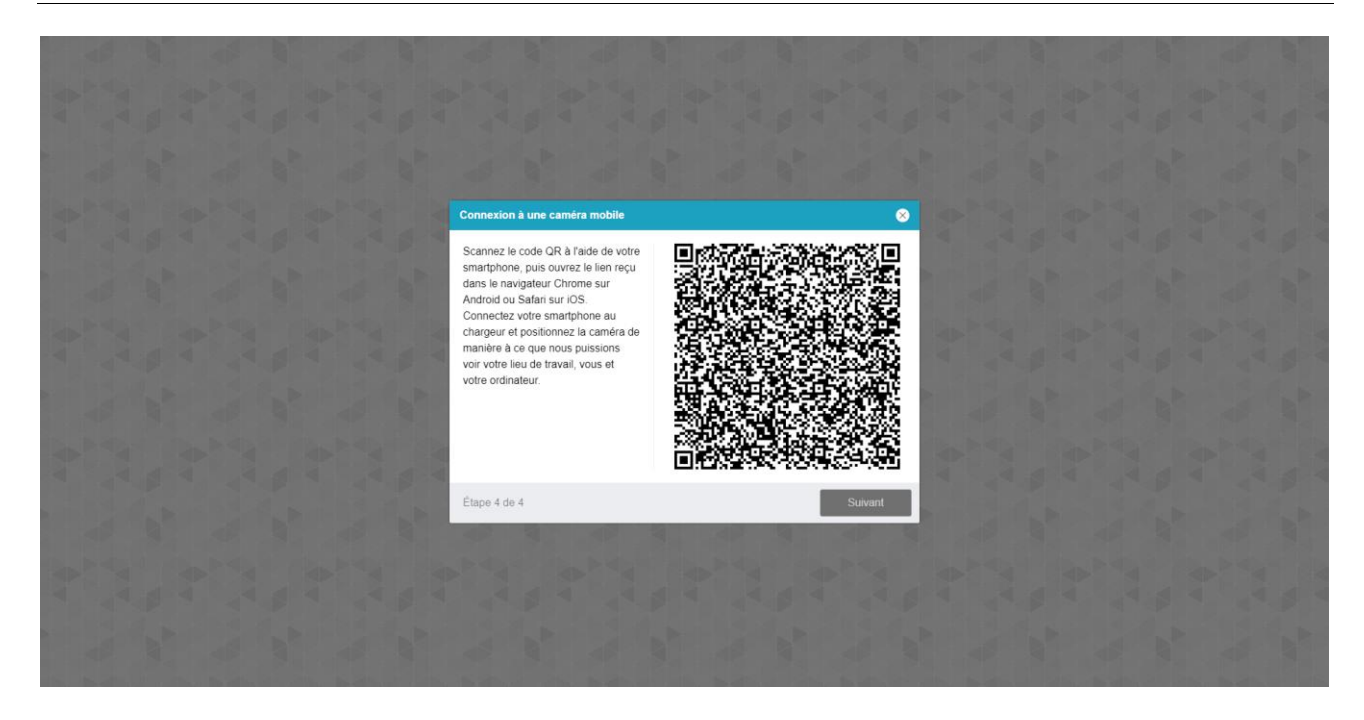

| 15:40                                                         | <b>⑥</b> 前日 <sup>2,2</sup> 回 | 14:05<br>∢ Camera | in i                                                                                  | 奈 ∎) | 15:40 🛤                                                                      | ♥ .11 B/s (■     |
|---------------------------------------------------------------|------------------------------|-------------------|---------------------------------------------------------------------------------------|------|------------------------------------------------------------------------------|------------------|
|                                                               | 8 🕻                          | AA                | Proctor-dev4.youtestme.com                                                            | ى    | ☆ a pr-dev4.youtestme.com                                                    | 8 🗿              |
| Appareil photo mobile                                         | × 1                          | Mobile c          | amera                                                                                 | %    | Appareil photo mobile                                                        | × 🗖              |
|                                                               |                              |                   | "proctor-<br>dev4.youtestme.com" Would<br>Like to Access the Micropho<br>Cancel Allow |      |                                                                              |                  |
| Appuyez sur l'icône de lecture p     allumer l'appareil photo | our                          | ) P               | lease wait, loading                                                                   |      | Enregistrement vidéo en cours,<br>montrez votre lieu de travail<br>lentement | Arrêt<br>(00:52) |
|                                                               | 3                            |                   |                                                                                       | 4    |                                                                              | 3                |

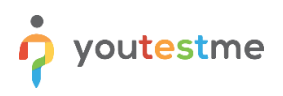

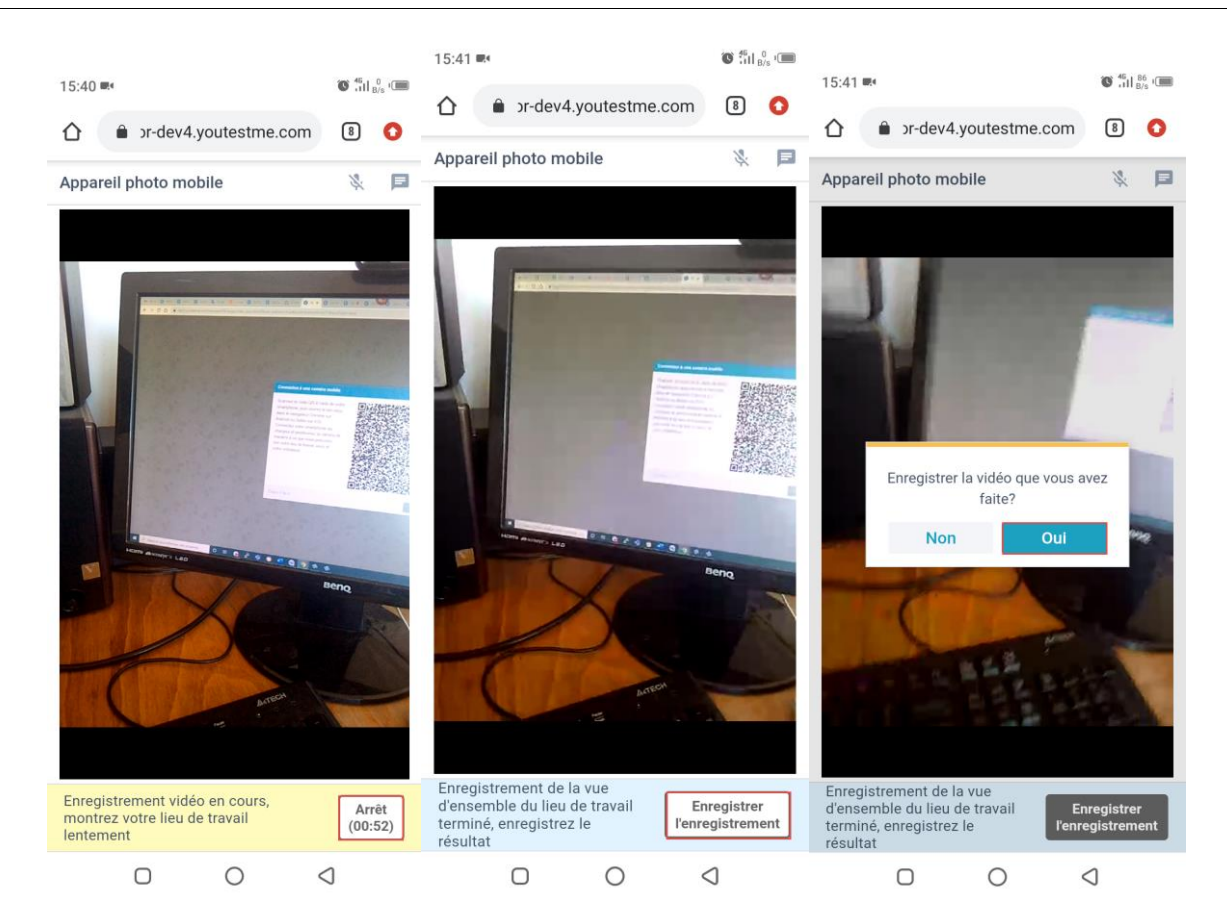

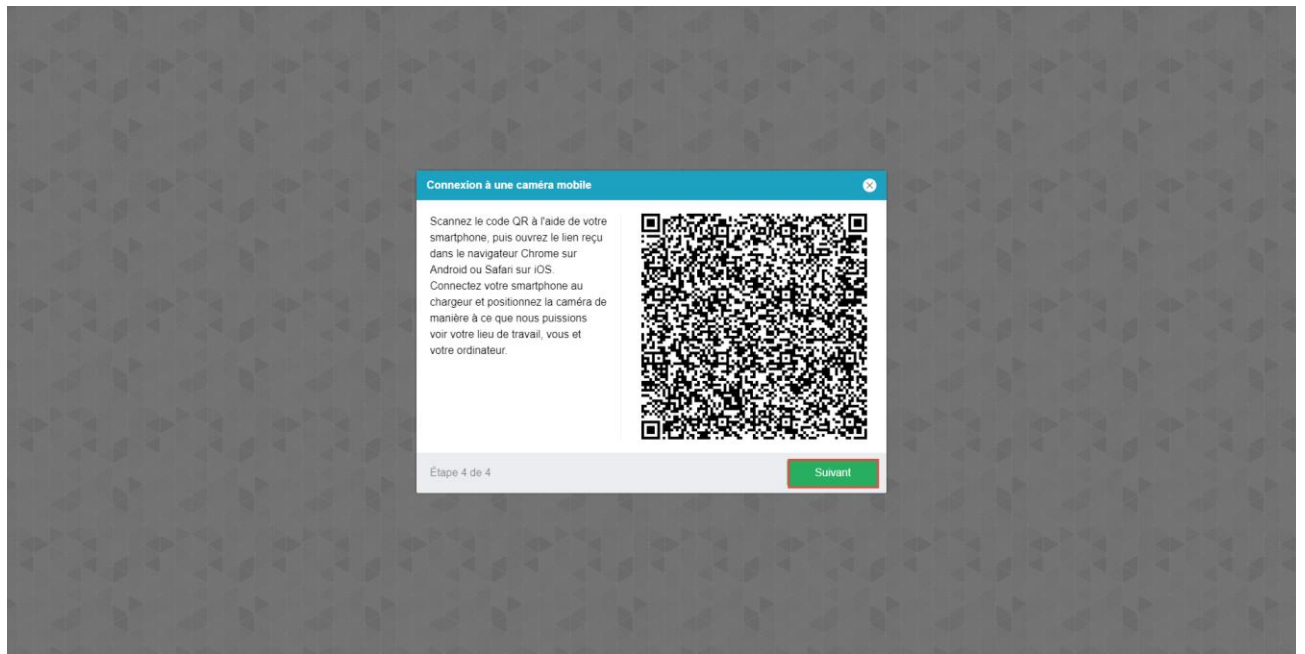

## 3.5 Tenter le test

Vous devrez confirmer à nouveau l'intégralité du partage d'écran. Lorsque vous êtes invité à partager l'intégralité de votre écran, appuyez sur "Partager". Si vous annulez le partage, vous ne serez pas surveillé,

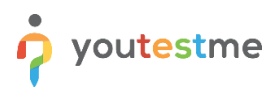

ce qui signifie que votre examen ne sera pas valide. Une surveillance est requise pour tous les candidats à l'examen.

Vous pouvez déplacer votre image en cliquant et en faisant glisser. Placez le curseur de la souris dessus,

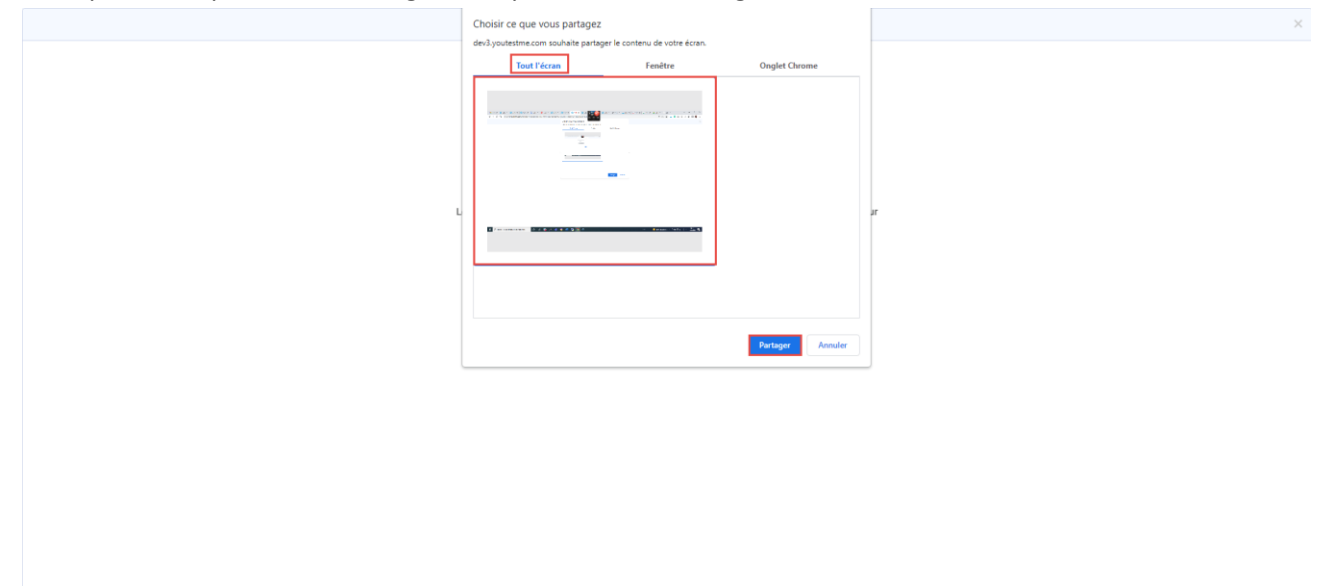

appuyez et maintenez enfoncé, maintenez le bouton gauche de la souris enfoncé, puis déplacez la souris tout en maintenant le bouton gauche de la souris enfoncé.

En cliquant sur votre photo, le chat que vous pouvez utiliser pour contacter le surveillant s'ouvrira.

| Astronomie                                             |                                                                          |                                              | Temps restant pour l'ensemble du test                                            |               |
|--------------------------------------------------------|--------------------------------------------------------------------------|----------------------------------------------|----------------------------------------------------------------------------------|---------------|
| Continuez plus tard                                    |                                                                          |                                              | 03 36 24                                                                         | Finir le test |
| Question: 1/3 Type: Essai                              |                                                                          | ⊫                                            | Barre de progression                                                             | 0/3           |
| Écrivez tout ce que vous savez sur la planète Jupiter. |                                                                          |                                              |                                                                                  |               |
| Élaborez votre réponse                                 |                                                                          |                                              | Questions                                                                        |               |
| · · · · · · · · · · · · · · · · · · ·                  | 📰 🕸 🕸 🖬 Ω Police 🔹 Tai * 🔺 🔯*                                            | B                                            | Astronomie                                                                       |               |
|                                                        |                                                                          |                                              | 1     2     3       Non répondu     Repondu         Remarques   Créer un nouveau |               |
|                                                        |                                                                          | A                                            |                                                                                  |               |
|                                                        |                                                                          | Télécharger le fichier                       |                                                                                  |               |
|                                                        | Votre éoran est partagé par le biais de l'application dev3youtestme.com. | Question sulvante Arrêter le partage Masquer |                                                                                  |               |

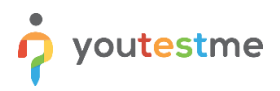

**ATTENTION** – Lors de prise de test :

- Ne cliquez pas sur le bouton "Retour" de votre navigateur.
- Ne cliquez pas sur le bouton "X" de votre navigateur ; pour finir le test, utilisez le bouton "Finir le test".
- Ne cliquez pas sur le bouton "Finir le test" à moins d'être certain d'avoir tout finir.
- Ne vous déconnectez pas du système de surveillance pendant le test.

Les seuls boutons sur lesquels vous êtes autorisé à cliquer sur la plateforme pendant le test sont :

- 1. Question suivante pour passer à la question suivante
- 2. Question précédente pour revenir en arrière et refaire une question
- 3. Utilisez la barre de défilement vous pouvez également utiliser la barre de défilement pour voir les notes.
- Marquer pour révision si vous souhaitez marquer une question pour révision et y revenir plus tard, utilisez ce bouton (il est facultatif). La question apparaîtra dans la liste de révision (marquée du numéro 5 dans la capture d'écran ci-dessous)

5. Liste de révision - utilisez-la pour revenir aux questions que vous avez précédemment marquées pour une révision

6. Calculatrice

7. **Créer un nuveau** - Ici, vous pouvez voir un ensemble d'instructions ou de règles et de liens que vous pouvez utiliser pour accéder aux documents de référence. En plus de lire les instructions, vous pouvez ajouter vos notes.

- 8. Téléchargez le fichier si nécessaire.
- 9. Écrivez votre réponse

10. Finir le test - lorsque vous vous assurez d'avoir finir le test, cliquez sur ce bouton.

| Astronomie                                                        |                 | Temps restant pour l'ensemble du test                                             |                          |
|-------------------------------------------------------------------|-----------------|-----------------------------------------------------------------------------------|--------------------------|
| Continuer plus tard                                               | 6               | 03 38 29                                                                          | 10 Finir le test         |
| Question: 2/3 Type: Essai Points: 5 Pénalité: 0 Difficulté: Moyen | 4               | Barre de progression                                                              | 0/3                      |
| Qui est la plus grande découverte de Stephen Hopking ?            |                 |                                                                                   |                          |
| Élaborez votre réponse                                            |                 | Questions                                                                         | 63                       |
| ভਿভি♥• BIUS×,×* Magalana in 1+ ● ◎ 日日日 = □ Poice → Tai+ A+ Ø+     | 8               | Astronomie                                                                        |                          |
| •                                                                 | (               | Toutes les questions (3)  1 2 3  Non répondu Répondu  Remarques  Créer un nouveau | 5 PListe de révision (0) |
| 3 Télécharger                                                     | ▲<br>le fichier |                                                                                   |                          |
| Question précédente                                               | ion suivante    |                                                                                   |                          |

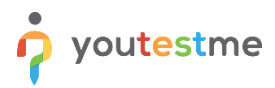

## 4 FAQ et problèmes résolus

#### 4.1 Partage d'écran

#### 4.1.1 Je ne peux pas partager l'écran sur Google Chrome

Lorsque vous accédez à l'écran de partage d'écran, vous devez :

- 1. Choisissez tout l'écran.
- 2. Cliquez sur la case à l'écran
- 3. Cliquez sur le bouton "Partager"

|   | Choisir ce que vous partagez                                                                                                    | ×       |
|---|----------------------------------------------------------------------------------------------------|---------|
|   | dev3.youtestme.com souhaite partager le contenu de votre écran.                                                                                                    |         |
|   | Tout l'écran Fanâtre Ondes Cher                                                                                                    | ome     |
|   | renette Ongret chit                                                                                                    | univ    |
|   |                                                                                                    |         |
|   |                                                                                                    |         |
|   | discussion and the second second seco |         |
|   |                                                                                                    |         |
|   |                                                                                                    |         |
|   |                                                                                                    |         |
|   |                                                                                                    |         |
| L |                                                                                                    | μr      |
|   | ■ For evening and the state of the state of the state     |         |
|   |                                                                                                    |         |
|   |                                                                                                    |         |
|   |                                                                                                    |         |
|   |                                                                                                    |         |
|   |                                                                                                    |         |
|   | 3 Partager                                                                                                    | Annuler |
|   |                                                                                                    |         |
|   |                                                                                                    |         |
|   |                                                                                                    |         |
|   |                                                                                                    |         |
|   |                                                                                                    |         |
|   |                                                                                                    |         |
|   |                                                                                                    |         |
|   |                                                                                                    |         |
|   |                                                                                                    |         |
|   |                                                                                                    |         |
|   |                                                                                                    |         |
|   |                                                                                                    |         |
|   |                                                                                                    |         |

Une fois la vérification de l'équipement terminée, l'option de partage d'écran vous sera à nouveau demandée et vous devrez suivre les mêmes étapes que ci-dessus.

Veuillez noter que si vous utilisez deux moniteurs, vous devez parfois en débrancher un pour pouvoir choisir l'option écran entier.

#### 4.1.2 J'ai un problème avec le partage de mon écran sur Mozilla

Pour pouvoir autoriser le partage d'écran sur Mozilla Firefox, vous devez cliquer sur le bouton "Réessayer" e t la nouvelle fenêtre apparaîtra, où vous devez :

- 1. Cliquez sur la liste déroulante "Sélectionner une fenêtre ou un écran".
- 2. Choisissez l'option "Écran entier".

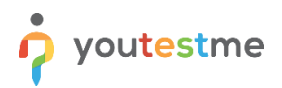

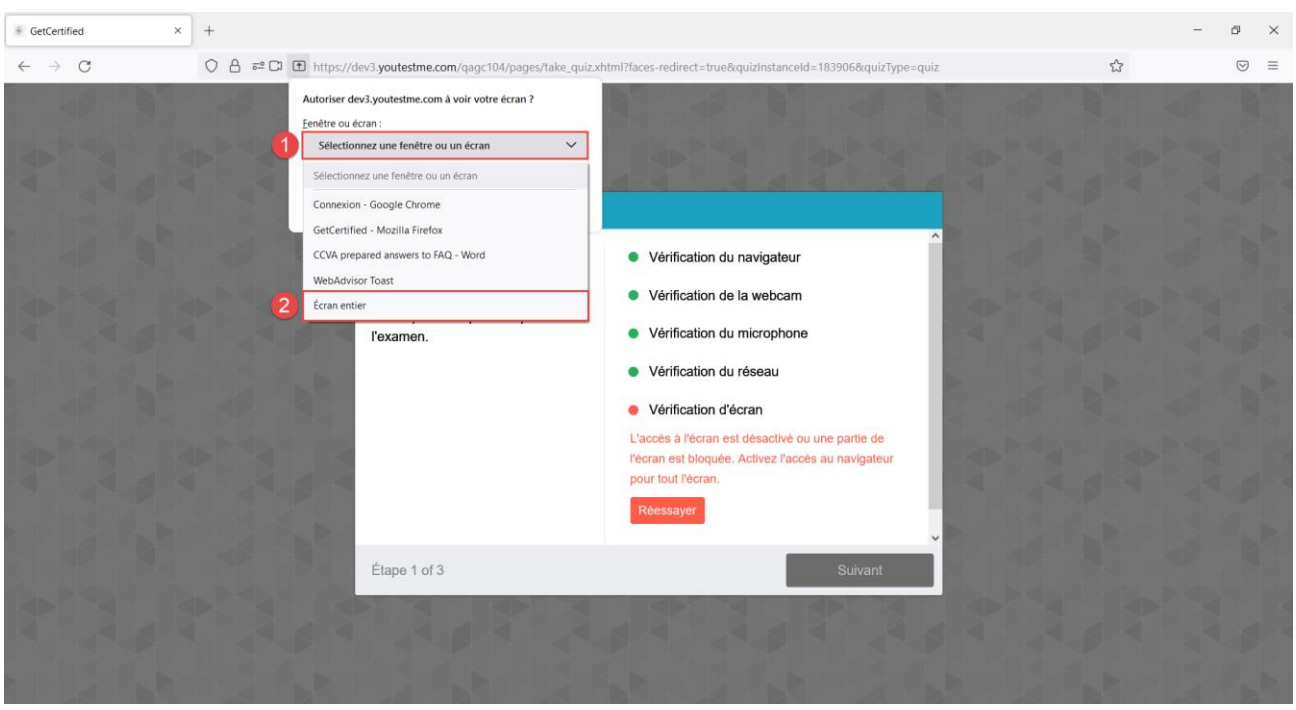

#### Cliquez sur le bouton "Autoriser" pour autoriser le partage d'écran.

| ∮ GetCertified ×                         | +                                                                                                    | -     | ð                  | × |
|------------------------------------------|----------------------------------------------------------------------------------------------------|-------|--------------------|---|
| $\leftarrow \   \rightarrow \   {\tt G}$ | 🛇 👌 🛱 🖸 🔁 https://dev3.youtestme.com/qagc104/pages/take_quiz.xhtml?faces-redirect=true&quizInstanceId=183906&quizType=quiz                                                                                                    |       | $\bigtriangledown$ | = |
|                                          | Autoriser dev3.youtestme.com à voir votre écran ?<br>Eenêtre ou écran :<br>Écran entier  Lesemble de finêtre vuibles sur vôtre écran seront partagées.                                                                                                    | A ANA | N N                |   |
|                                          | <ul> <li>Vérification du navigateur</li> <li>Vérification du navigateur</li> <li>Vérification du navigateur</li> <li>Vérification du microphone</li> <li>Vérification du microphone</li> <li>Vérification du réseau</li> <li>Vérification du réseau</li> <li>Vérification du réseau</li> <li>Vérification d'écran</li> <li>L'acoés à l'écran est désactivé ou une partie de<br/>l'écré as the torse los du partage</li> <li>Vérification d'écran</li> <li>L'acoés à l'écran est désactivé ou une partie de<br/>l'écre as the double de l'écran est désactivé ou une partie de<br/>l'écren est désactivé vou une partie de<br/>l'écren est désactivé vou une partie de<br/>l'écre de l'écre as de l'écre as au navigateur<br/>pour tout l'écrean,</li> </ul> |       |                    |   |
|                                          | Étape 1 of 3 Suivant                                                                                                    |       |                    |   |

**<u>Remarque</u>**: Il est nécessaire de partager "Tout l'écran" et que si vous utilisez les deux écrans, vous ne pourrez pas voir cette option. Veuillez débrancher un écran, puis suivez les instructions ci-dessus

## 4.2 La page de test de surveillance ne s'ouvre pas

Les cookies de sites tiers ne doivent pas être bloqués dans le navigateur. Dans Chrome, cela se fait dans les paramètres "Paramètres" -> "Confidentialité et sécurité" -> "Paramètres des sites" ->

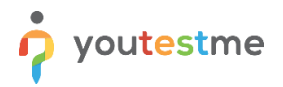

"Cookies et données des sites" ou vous pouvez simplement entrer "chrome://settings/content/ cookies" dans la barre d'adresse. "Bloquer les cookies tiers" doit y être désactivé.

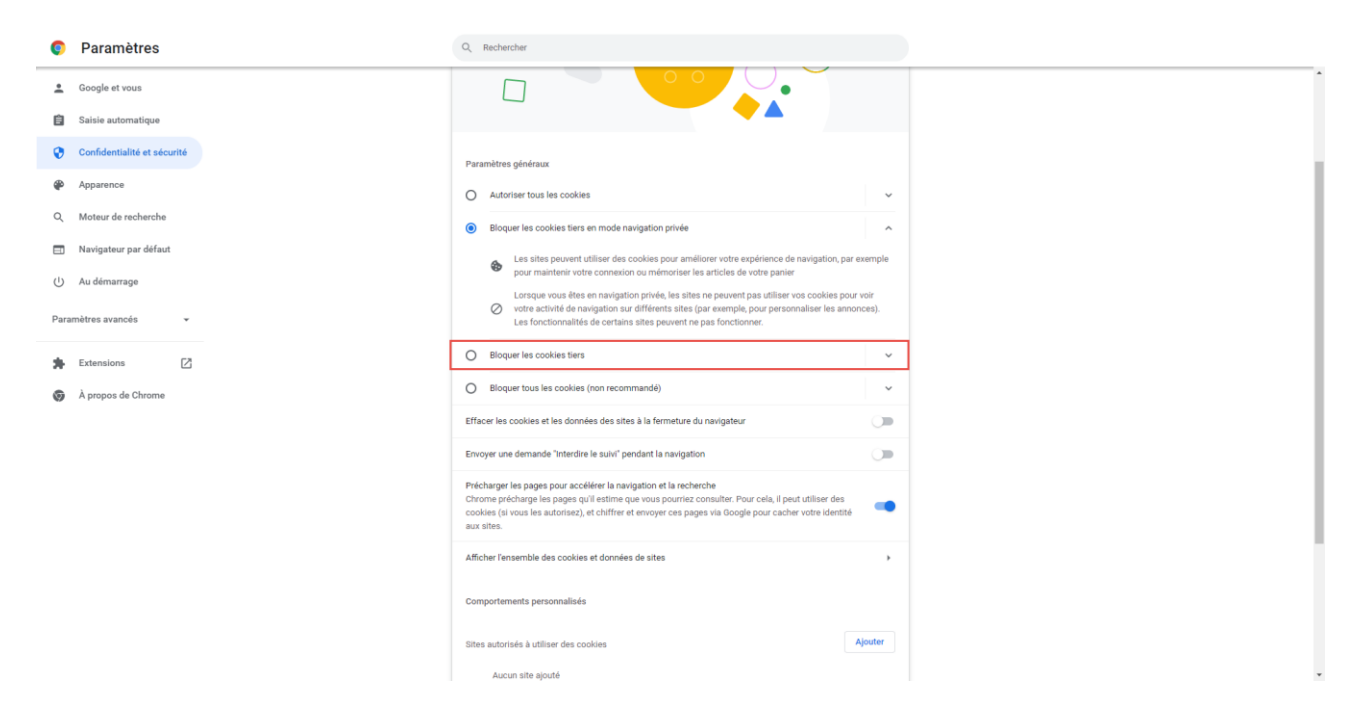

Le chargement peut également être bloqué par certaines extensions de navigateur, telles que le proxy VPN ou le bloqueur de publicités. Il serait utile que vous essayiez de désactiver toutes les extensions tierces. Dans le navigateur Chrome, cela peut être fait sur la page "chrome://extensions/" qui peut être ouverte via "Menu -> Outils avancés -> Extensions".

## 4.3 Pendant l'examen, il y a des notifications "Deux visages devant une caméra" et similaires. Dois-je m'inquiéter?

Parfois, en raison de la lumière ou des ombres, le système peut donner un mauvais message. Si vous avez suivi les instructions, ne vous inquiétez pas car les surveillants surveilleront votre tentative de test et verront s'il y a un comportement suspect.

## 4.4 Je ne peux pas prendre de photo

Assurez-vous que votre visage s'intègre dans le cadre su l'écran et qu'il y a assez de lumière dans la pièce Le reflet des lunettes peut également être un problème, alors s'il vous plaît essayez de prendre une photo sans lunettes si vous les portez.

Si cela ne vous aide pas, notre recommandation supplémentaire est de désactiver les autres applications qui utilisent la caméra (telles que Skype ou un autre navigateur). L'antivirus peut également bloquer l'accès à la caméra. Dans ce cas, essayez de désactiver l'antivirus (ou la protection de la caméra) et actualisez l'onglet actuel dans le navigateur.

## 4.5 Proctor ne m'entend pas (problème de microphone)

Vous devez confirmer les éléments suivants :

- 1. L'accès au microphone est autorisé dans le navigateur.
  - 1.1. Chrome
    - 1.1.1.Cliquez sur l'icône des trois points dans le coin supérieur droit.
    - 1.1.2. Accédez aux "Paramètres".
    - 1.1.3.Sur le côté gauche, sélectionnez "Confidentialité et sécurité".
    - 1.1.1.Sélectionnez "Paramètres des sites".
    - 1.1.4.Cliquez sur "Microphone" dans la section "Autorisations".
    - 1.1.5.Confirmez que l'application GC est autorisée à utiliser votre microphone. Sinon, sélectionnez l'application GC et autorisez l'utilisation du microphone.

#### 1.2. Mozilla

- 1.2.1.Cliquez sur l'icône des trois lignes dans le coin supérieur droit.
- 1.2.2. Accédez aux "Paramètres".
- 1.2.3.Sur le côté gauche, sélectionnez "Confidentialité et sécurité".
- 1.2.4.Faites défiler la page et recherchez les paramètres du microphone. Cliquez sur le bouton **"Paramètres".**
- 1.2.5.Confirmez que l'application GC est autorisée à utiliser votre microphone. Sinon, sélectionnez l'application GC et autorisez l'utilisation du microphone.
- 2. L'utilisation du microphone dans les paramètres de l'ordinateur est autorisée
  - 2.1. Dans la zone de recherche dans le coin inférieur gauche, saisissez Microphone.
  - 2.2. Ouvrez les paramètres de confidentialité du microphone.
  - 2.3. Confirmez que l'utilisation du microphone est autorisée.
  - 2.4. Faites défiler la page et confirmez que l'utilisation du microphone est autorisée pour le navigateur que vous utilisez pour passer un test.

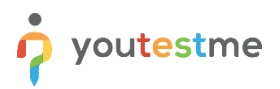

## 4.6 Proctor ne peut pas me voir (problème de caméra)

Vous devez confirmer les éléments suivants :

2. L'accès à la caméra est autorisé dans le navigateur.

#### 2.1. Chrome

- 2.1.1.Cliquez sur l'icône des trois points dans le coin supérieur droit.
- 2.1.2. Accédez aux "Paramètres".
- **2.1.3.** Sur le côté gauche, sélectionnez "Confidentialité et Sécurité".
- 2.1.4.Sélectionnez "Paramètres des sites".
- 2.1.5. Cliquez sur "Caméra" dans la section "Autorisations".
- 2.1.6.Confirmez que l'application GC est autorisée à utiliser votre caméra. Sinon, sélectionnez l'application GC et autorisez l'utilisation de la caméra.

#### 2.2. Mozilla

- 2.2.1.Cliquez sur l'icône des trois ligne dans le coin supérieur droit.
- 2.2.2.Accédez aux "Paramètres".
- 2.2.3.Sur le côté gauche, sélectionnez "Confidentialité et sécurité".
- 2.2.4.Faites défiler la page et recherchez les paramètres de la caméra. Cliquez sur le bouton **"Paramètres".**
- 2.2.5.Confirmez que l'application GC est autorisée à utiliser votre caméra. Sinon, sélectionnez l'application GC et autorisez l'utilisation de la caméra.
- 3. L'utilisation de la caméra dans les paramètres de l'ordinateur est autorisée
  - 3.1. Dans la zone de recherche dans le coin inférieur gauche, saisissez Caméra.
  - 3.2. Ouvrez les paramètres de confidentialité de la caméra.
  - 3.3. Vérifiez que l'utilisation de la caméra est autorisée.
  - 3.4. Faites défiler la page et confirmez que l'utilisation de la caméra est autorisée pour le navigateur que vous utilisez pour passer un test

## 4.7 Utilisation de la caméra externe au lieu de la caméra intégrée

Dans les paramètres de l'ordinateur, procédez comme suit :

- Appuyez sur Windows + X et cliquez sur Gestionnaire de périphériques.
- Cliquez sur "Appareils photo".
- Faites un clic droit sur la Webcam (intégrée).
- Cliquez sur "Désactiver".

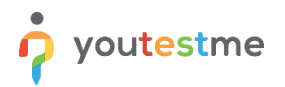

| 📇 Gestionnaire de périphériques                                                                                                    | _ | × |
|----------------------------------------------------------------------------------------------------|---|---|
| Fichier Action Affichage ?                                                                                                    |   |   |
|                                                                                                    |   |   |
| Pichier Attion   Attion   Attion   Attion   Attion   Attion   Appareils photo   Image: Stress of the second of the second |   |   |
| Ports (COM et LPT)     Processeurs                                                                                                    |   |   |
| Souris et autres périphériques de pointage                                                                                                    |   |   |

Dans les paramètres du navigateur, procédez comme suit :

#### 1. Chrome

- 1.1. Cliquez sur l'icône des trois points dans le coin supérieur droit.
- 1.2. Accédez aux "Paramètres".
- 1.3. Sur le côté gauche, sélectionnez "Confidentialité et sécurité".
- 1.4. Sélectionnez "Paramètres des sites".
- 1.5. Cliquez sur "Caméra" dans la section "Autorisations".
- 1.6. Choisissez la caméra Web souhaitée.
- 2. Mozilla
  - 2.1. Cliquez sur l'icône des trois lignes dans le coin supérieur droit.
  - 2.2. Accédez aux "Paramètres".
  - 2.3. Sur le côté gauche, sélectionnez "Confidentialité et sécurité".
  - 2.4. Faites défiler la page et recherchez les paramètres de la caméra. Cliquez sur le bouton "Paramètres".
  - 2.5. Choisissez la caméra Web souhaitée.